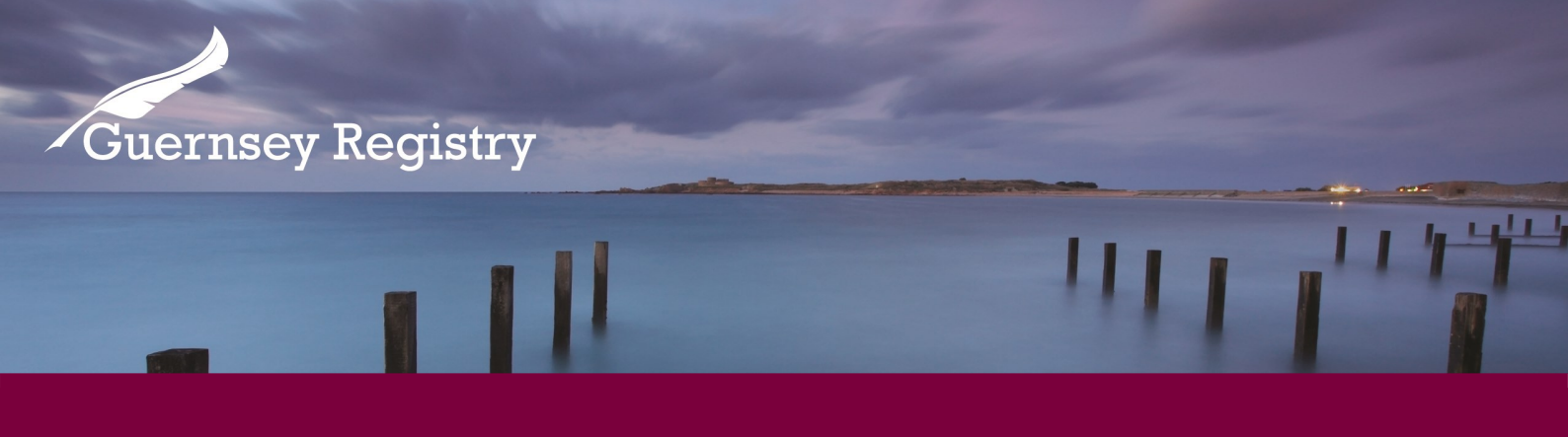

# Reserve Name - guidance

Companies registered in Guernsey must comply with the requirements of the Companies (Guernsey) Law, 2008.

The purpose of this guidance note is to take the user step by step through a Reserve Name submission using the Registry on-line services portal.

Before submitting a Reserve Name application please check using our company search that the name is not already being used.

A Reserve Name Submission is able to be used for an Incorporation or for a Change of Name submission.

## What will I need in order to make this application online?

- Email address and password to log onto the online services portal
- To be set up as a company service provider

This guidance note is not intended to be definitive legal advice and should not be relied upon as such.

The interpretation of the Companies (Guernsey) Law, 2008 is a matter on which the Guernsey Registry cannot advise and companies need to form their own view on compliance with the legislation.

Independent legal advice is advised where there is any uncertainty.

Cutting Edge Technology with Historic Integrity

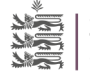

#### Page 2

### Go to 'create submission' for the list of on-line submissions available

### Online Service Portal

If you have not used the online service portal on <u>www.greg.gg</u> before, please read our Introduction to the online service portal guidance note for more information on how to register with and use the portal.

If you have used the portal before please continue with the steps below.

### Log into the online service portal on greg.gg

On the create submission page select the 'Reserve Name—Company' submission. This will then open the form in a new window.

### The first page of the submission is as follows:

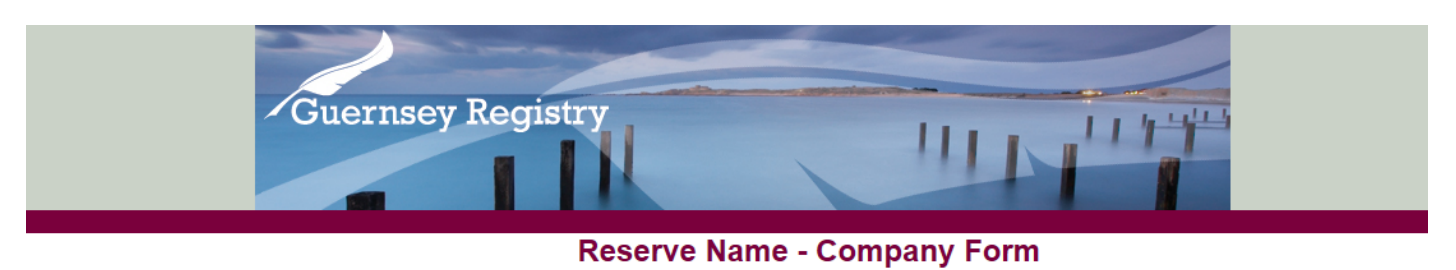

| Progress Tracker             |                                                                                                    |
|------------------------------|----------------------------------------------------------------------------------------------------|
| Start Page                   | Reserve Name - Company Start Page                                                                                                    |
| Reserve Company Name Details |                                                                                                    |
| Presenter Details            | User Guide                                                                                                    |
| Summary Page                 | Section 27 of the Companies (Guernsey) Law, 2008 permits a Corporate Service Provider to reserve a company name for a maximum of three months if:                                                                                                    |
| Payment Page                 | (a) the CSP intends to apply for the incorporation of that company, and                                                                                                    |
| Successful Confirmation      | (b) the CSP is acting on behalf of the persons who wish that company to be incorporated.                                                                                                    |
|                              | Once reserved that name cannot be used in any other company and cannot be reserved by any other person. You must certify that the name complies with Part III of the Law. An application to reserve a name does not guarantee that the Registrar will reserve the name and the Registrar may refuse to reserve a name (or revoke a reservation) if the name does not comply with Part III of the Law.<br>If you have any queries please contact the Guernsey Registry at enguiries@quernseyregistry.com |
|                              |                                                                                                    |
|                              | Next Page                                                                                                    |
|                              |                                                                                                    |

Page 3

The next page of the submission requires more detail regarding the proposed name

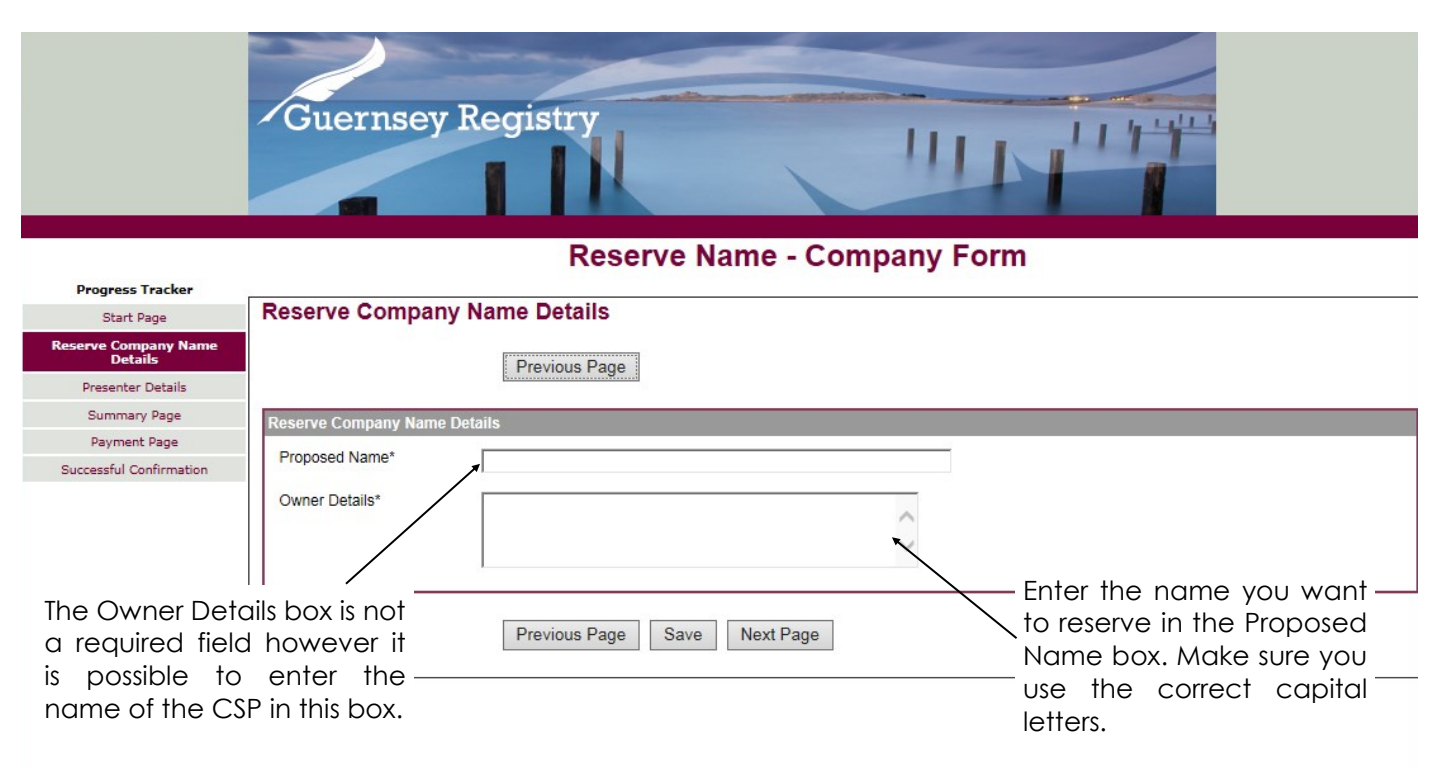

## The next page will display Presenter details

|                                | Guernsey Re       | gistry                                      |
|--------------------------------|-------------------|---------------------------------------------|
|                                |                   | Reserve Name - Company Form                 |
| Progress Tracker<br>Start Page | Presenter Details |                                             |
| Change Registered Office       |                   |                                             |
| Presenter Details              |                   | Previous Page                               |
| Summary Page                   |                   |                                             |
| Payment Page                   | Presenter Details |                                             |
| Successful Confirmation        | Name              |                                             |
|                                | Email Address     | Marina ala ka lina a lin ka ang sa sa ka al |
|                                |                   | Your details will be presented              |
|                                | Presenter Group   | here.                                       |
|                                | Address           |                                             |
|                                | Postcode          |                                             |
|                                |                   | Previous Page Save Next Page                |

## On to the Summary Page

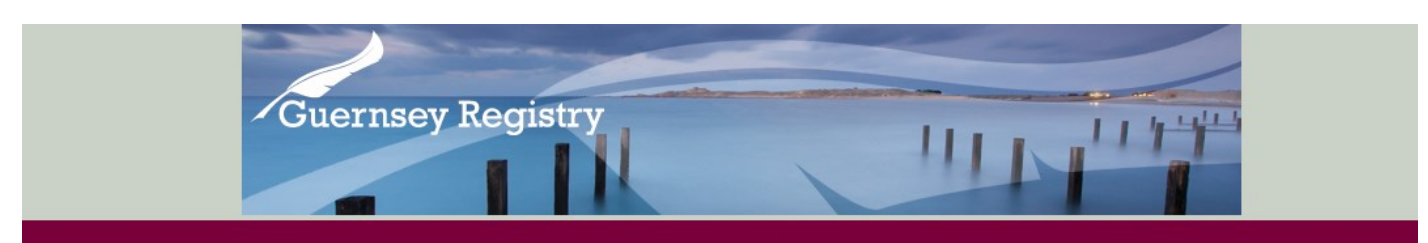

#### **Reserve Name - Company Form**

| Progress Tracker        |                                |                              |                                                         |
|-------------------------|--------------------------------|------------------------------|---------------------------------------------------------|
| Start Page              | Summary Page                   |                              |                                                         |
| Reserve Name Details    |                                |                              |                                                         |
| Presenter Details       |                                | Previous Page                |                                                         |
| Summary Page            |                                |                              |                                                         |
| Payment Page            | Reserve Name Details           |                              |                                                         |
| Successful Confirmation | Proposed Name<br>Owner Details | <u>ــــــ</u>                | The summary of your order will be displayed in this box |
|                         |                                | Previous Page Save Next Page |                                                         |

# Payment method

|                         |                          | <b>Reserve Name</b>    | - Company Form    |
|-------------------------|--------------------------|------------------------|-------------------|
| Progress Tracker        |                          |                        |                   |
| Start Page              | Payment                  |                        |                   |
| Reserve Name Details    |                          |                        |                   |
| Presenter Details       |                          | Previous Page          |                   |
| Summary Page            |                          |                        |                   |
| Payment Page            | Transaction Summary      |                        |                   |
| Successful Confirmation |                          |                        |                   |
|                         | Item [                   | escription             | Item Cost         |
|                         | Reserve Name             |                        | £ 25              |
|                         |                          |                        | Total: £ 25       |
|                         |                          |                        |                   |
|                         |                          |                        |                   |
|                         | Payment Method           |                        |                   |
|                         | Payment Method*          | Pre-Registered Account | t 💿 Credit Card 🔘 |
|                         | Select Account to Debit* | Please select 🗸        |                   |
|                         | Presenter Reference      |                        |                   |
|                         |                          | Previous Page          | Pay & Submit      |

The payment page will display the total cost of the submission and the payment method. The two options for payment are by using an account (Above) or by credit card (Next Page).

For both payment types your presenter reference is required. This is the reference that will be displayed on the invoice.

Page 5

**Reserve Name - Company Form** 

| Progress Tracker        |                     |                              |             |        |
|-------------------------|---------------------|------------------------------|-------------|--------|
| Start Page              | Payment             |                              |             |        |
| Reserve Name Details    |                     |                              |             |        |
| Presenter Details       |                     | Previous Page                |             |        |
| Summary Page            |                     |                              |             |        |
| Payment Page            | Transaction Summary |                              |             |        |
| Successful Confirmation |                     |                              |             |        |
|                         | Item Descr          | iption                       | Iten        | n Cost |
|                         | Reserve Name        |                              | £ 25        |        |
|                         |                     |                              | Total: £ 25 |        |
|                         |                     |                              |             |        |
|                         |                     |                              |             |        |
|                         | Payment Method      |                              |             |        |
|                         | Payment Method*     | Pre-Registered Account 🔿 Cre | edit Card 💿 |        |
|                         | Presenter Reference |                              |             |        |
|                         |                     | Previous Page Pa             | y & Submit  |        |

## Continuing with payment

| Guernsey Ro                               | egistry                                                                                                    |
|-------------------------------------------|----------------------------------------------------------------------------------------------------|
| You are in: Home > 0                      | company Registry > Online Services                                                                                                    |
| Online Services<br>Payment Help<br>Cancel | Card Details<br>Maserican Maserican<br>All fields marked * are mandatory<br>Amount £25.00<br>Card Number*<br>Card Holder Name*<br>Please enter a valid e-mail address if you would like to receive an electronic receipt for<br>your payment |
|                                           | É-Mail Áddress Expiry Date* V/V Please enter the issue number as shown on your card. For example, if the number shown is 03 type 03, if the number shown is 3 type 3. Issue Number Start Date V/V                                            |
|                                           | Continue Back Reset NOTE: CLICKING ON THE LINKS BELOW WILL OPEN A NEW BROWSER WINDOW MasterCard, SecureCode.                                                                                                    |

After you select pay and submit, if you are paying using credit card you will be directed to the page above and asked to fill in your card details. After completing this page you will be sent a submission number and an email receipt.

If you select pay with account you will be sent a submission number and email receipt after submitting.